## Инструкция для входа в АИС «Сетевой город. Образование» для родителей и учащихся

1. Зайти на сайт https://sgo.rso23.ru/

|                                       | Орган управления |
|---------------------------------------|------------------|
| Регион                                |                  |
| Краснодарский                         |                  |
| Городской округ / Муниципальный район |                  |
| Городской округ Краснодар             |                  |
| Населённый пункт                      |                  |
| Краснодар, г.                         |                  |
| Тип 00                                |                  |
| Образовательная                       | ~                |
| МАОУ гимназия №40                     |                  |
|                                       |                  |
| Пароль                                |                  |
| Восстановить пароль                   |                  |

2. Далее: в строке «Регион» выбрать Краснодарский край, в строке город – Краснодар, в строке «Тип ОО» - Общеобразовательная, в строке «Образовательное учреждение «ОУ» выберите МАОУ гимназия № 40. В строках «Пользователь» и «Пароль» - введите выданные Вам данные.

## Внимание!!!! Логин и пароль должны быть вам выданы классным руководителем

3. После нажимаем «ВОЙТИ» и вам открывается электронный дневник.